## Creiamo un logo in rilievo con Gimp

Scritto da Cristina Bruno Martedì 17 Luglio 2012 13:02 -

# Effetto rilievo con Gimp

Usando ombre e riflessi possiamo creare facilmente un logo e dargli un effetto spessore. Vediamo come procedere con <u>Gimp</u> realizzando un semplice elemento grafico dall'aspetto tridimensionale.

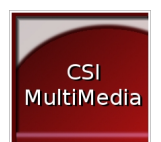

Partiamo da un quadrato bianco, quindi nella **Palette Livelli** creiamo un nuovo livello. Con lo strumento **Selezione rettangolare** 

selezioniamo un quadrato più piccolo e lo riempiamo con una sfumatura rossa usando lo strumento

# Sfumatura

e impostando nella barra contestuale i due colori di inizio e fine.

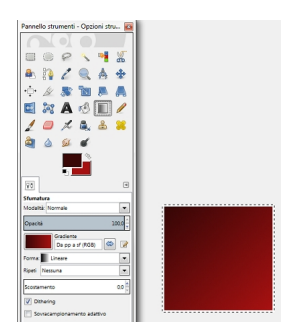

Su un altro livello creiamo con la selezione un rettangolino lungo rosato e nella **Palette Livelli** ne riduciamo l'

### opacità

al 44%.

## Creiamo un logo in rilievo con Gimp

Scritto da Cristina Bruno Martedì 17 Luglio 2012 13:02 -

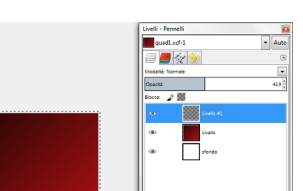

Santori de la complitación de la complitación de la complitación de la complicación de la completación de la completación de la

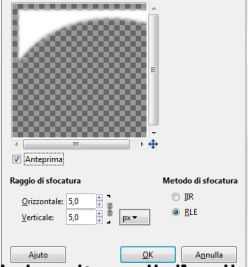

ning how billiget for a single of the single of the single

anolichiamo al livello il filtro aggiuntivo Layer Effects/Drop shadow.

| Colore:                      |        |    |       |
|------------------------------|--------|----|-------|
| Opacità:                     |        |    | 75,0  |
| Contour:                     | Linear |    |       |
| Noise:                       | 0      |    | 0,0   |
| Blending Mode:               | Normal |    | •     |
| Diffusione:                  |        |    | 0,0   |
| Dimensione:                  | 5,0    |    |       |
| Offset Angle:                |        | -0 | 120,0 |
| Offset Distance:             | 5,0    |    |       |
| Layer knocks out Drop Shadow |        |    |       |
| Merge with layer             |        |    |       |
|                              |        |    |       |

trafiita con the transference of a long the transference of a long the tran

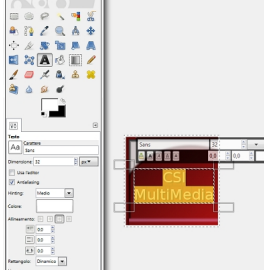

Infine calviamo con Eilo/Calva come.

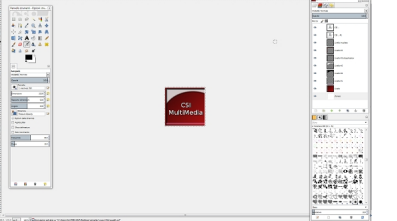